## **Replace a Broken Odometer**

To replace an odometer, create a Repair order in the Issue Internal Repair Orders window and select the appropriate Activity for odometer replacement. Once the Repair Order is created, then follow these steps:

- 1. Click Operations in the top banner menu
- 2. Click In-House Repairs in the drop-down menu
- 3. Click Progress to open the Progress window
- 4. In the Repair Orders pane, locate the Repair Order for the replacement of the odometer and select it
- 5. Click the Meter Replace check box, a pop-message shows in the screen asking you if meter replacement is needed
- 6. Click OK
- 7. Another pop-up message asks you to enter the New Meter reading
- 8. Enter the new meter reading value (typically 0) and click OK
- 9. In the **Repair Order** pane, the system stores the newly entered meter reading in the **Miles/Hours** column and puts a check mark in the **Meter Replace** check box column
- The system also displays the old meter reading in the Old Odometer Reading column
- 10. After you complete the repair order, this new meter reading will be updated in the **Miles/Hours** column in the **Fleet Inventory** window The **Accumulated Meter** column in the **Fleet Inventory** window will show the difference of **Old Meter** and **New Meter**